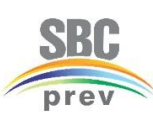

## INSTITUTO DE PREVIDÊNCIA DO MUNICÍPIO DE SÃO BERNARDO DO CAMPO - SBCPREV

**gov.br** Gov.br

## TUTORIAL – PROVA DE VIDA on-line – GOV.BR

- 1. No seu <u>celular</u> acesse o aplicativo GOV.BR
  - 1.1. Se não tiver o aplicativo, baixe-o em seu celular.
    - 1.1.1. O App está disponível na Google Play e na App Store.
    - 1.1.2. Clique <u>aqui</u> ou escolha a loja virtual do seu celular, direcionando a câmera para QR Code ao lado.

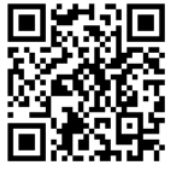

- 1.2. Faça seu login no aplicativo.
  - 1.2.1. Se ainda não tiver uma conta Gov.br, crie uma.
  - 1.2.2. Efetue seu cadastro com biometria facial.
- 2. Após logar no aplicativo, na tela inicial, em "Serviços", clique em "Prova de vida".

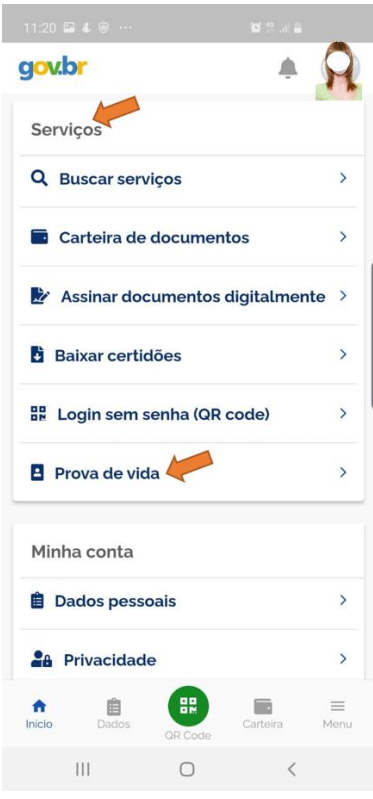

2.1. Na tela **"Histórico de Prova de Vida"**, selecione **"Prova de vida pendente"**;

2.2. A prova de vida referente ao SBCPREV estará identificada como "São Bernardo do Campo";

- 2.3. Na tela "Autorização", clique em "Autorizar";
- 2.4. Siga as instruções para fazer o reconhecimento facial;

2.5. Após finalizar o reconhecimento facial com sucesso, clique em "OK";

2.6. Se você exceder o número de tentativas diárias, o aplicativo dará uma mensagem, pedindo para que tente novamente no dia seguinte.

3. Para saber se a Prova de Vida On-line foi realizada com sucesso, você deverá observar no "**Histórico de Prova de Vida**", a data e a

hora em que foi realizada, o 🔤

nome do Município e o status "Prova de vida concluída".

 A Prova de Vida On-line tem por base o disposto na Portaria SPREV/MTP nº 3.870, de 24 de dezembro de 2022 e foi regulamentada no Município por meio da Resolução SBCPREV nº 007, de 1º de dezembro de 2023.

| gov.br                                                                     |       |
|----------------------------------------------------------------------------|-------|
| ← Prova de Vida                                                            |       |
| HISTÓRICO DE PROVA DE                                                      | EVIDA |
| SEXTA-FEIRA • 10/03/23 (<br>São Bernardo do Cam<br>Prova de vida concluída | 18:03 |